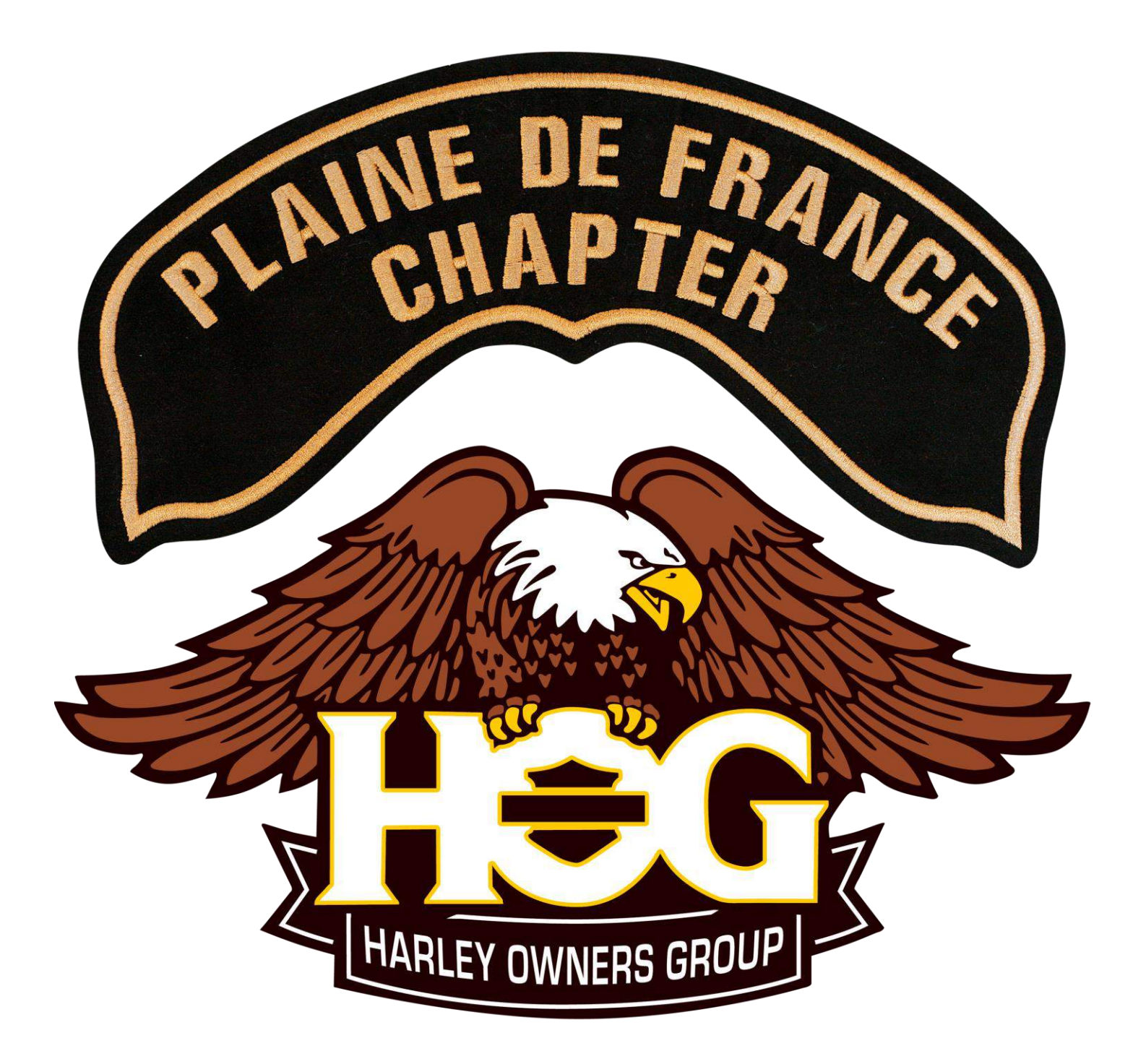

## **INSCRIPTION AU HOG (MEMBRE TITULAIRE OU ASSOCIE)**

Aller sur le site du HOG France : <u>http://www.hog-france.fr/</u>

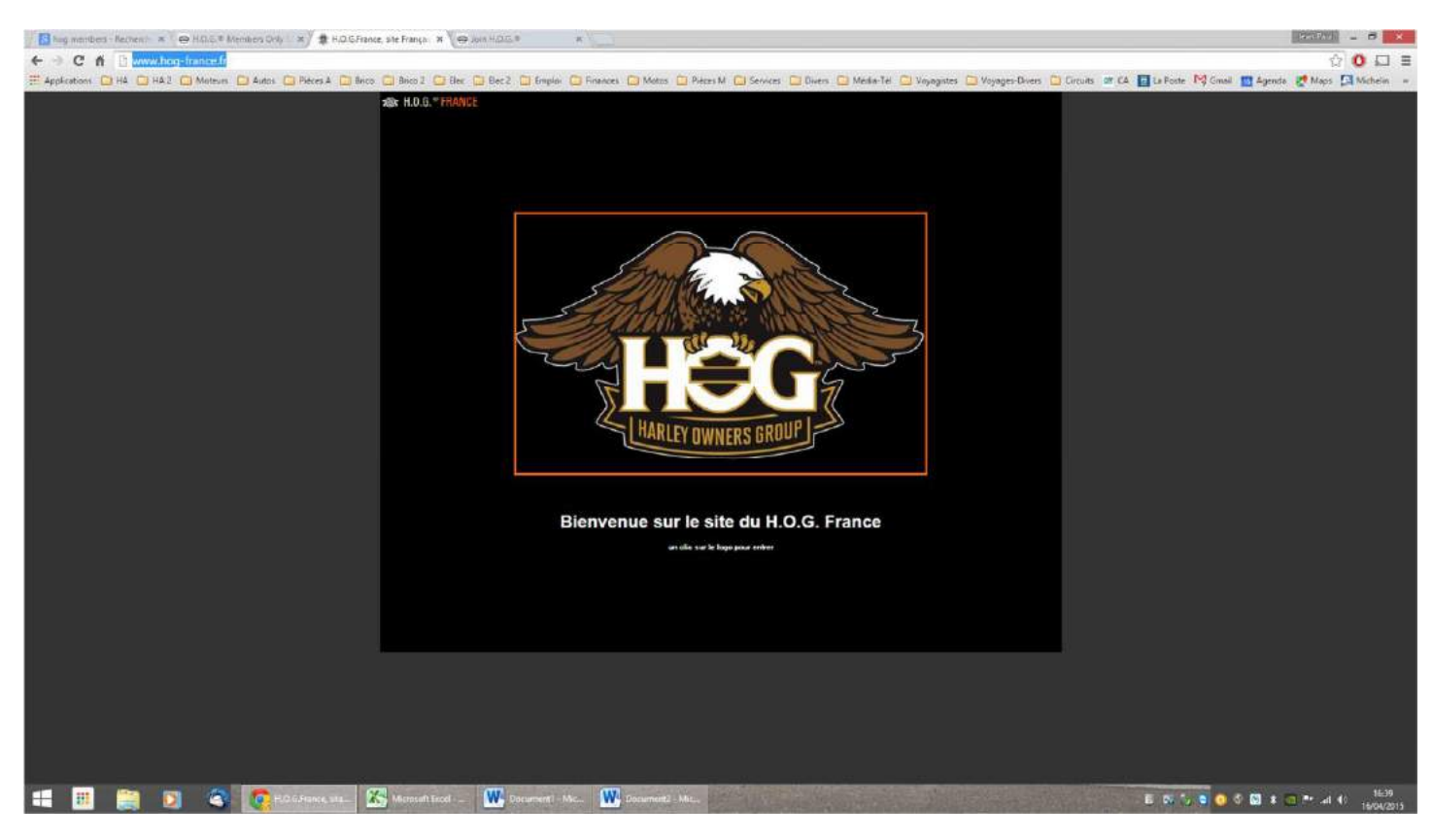

## Cliquer sur le logo du HOG.

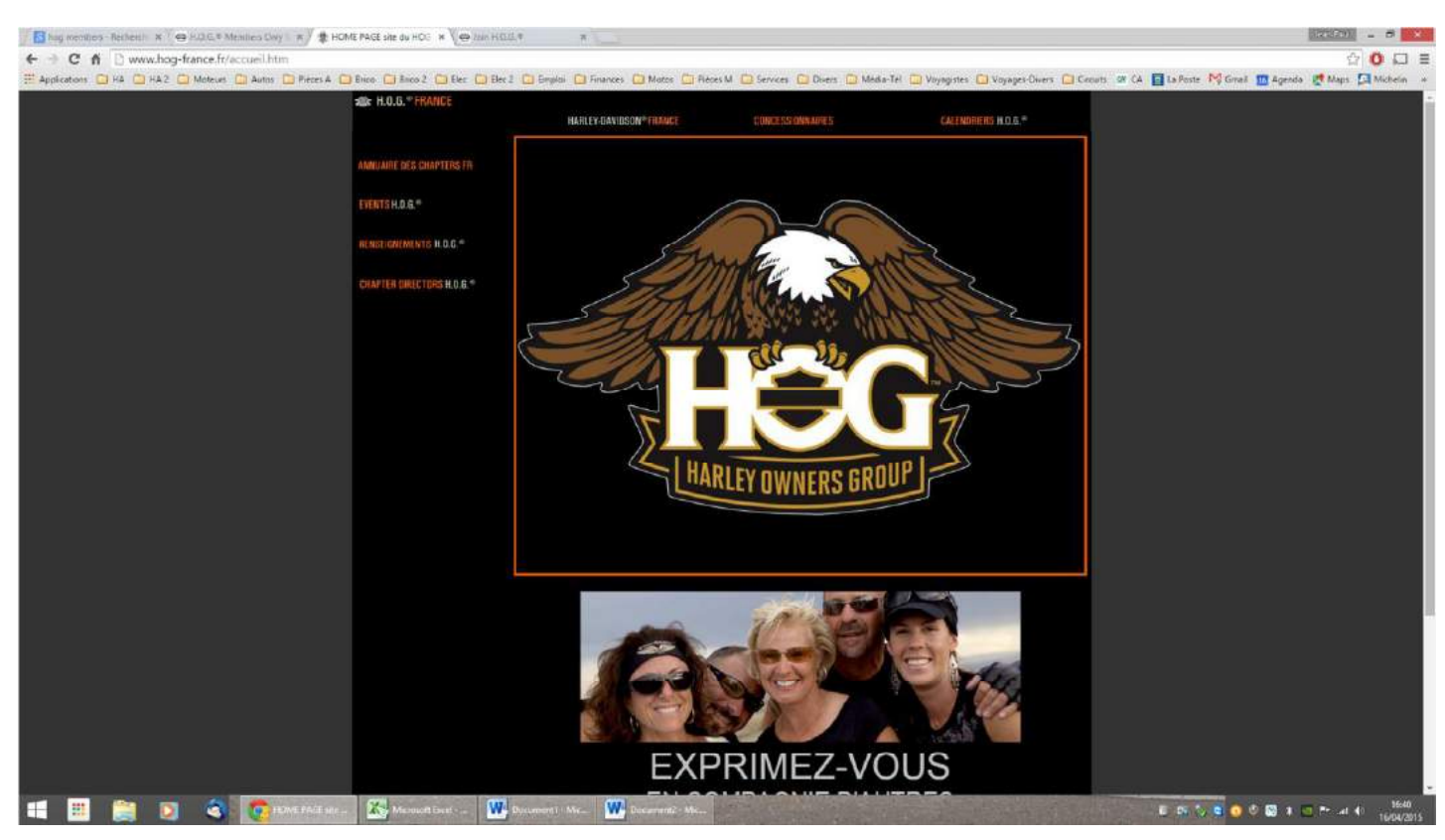

Cliquer sur « Renseignements HOG ».

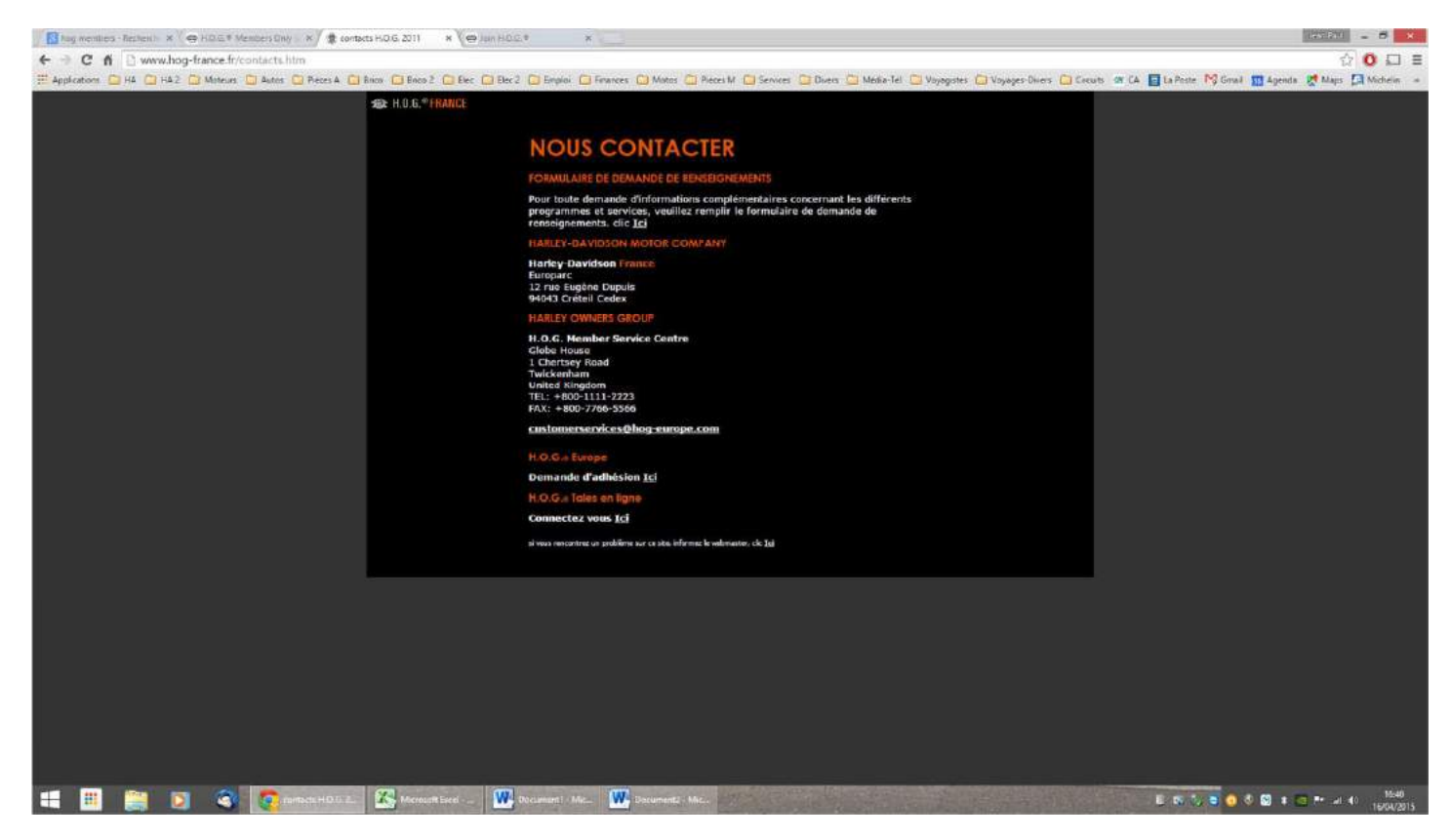

A la rubrique « HOG Europe », cliquer sur « ici » à côté de « Demande d'adhésion ».

| 🚺 hag members - Recherch 🗴                                                                                                    | G KDIG * Members Dely 1 ×                                                                                                    | 🔹 contacto H.O.G. 2011                                                                                             | × 🗢 Jan H.O.G.4                                                                                  | × Ce ton Hillin *    | *                                      |                                          |                                      | <u>ar 27</u> - 5    |
|----------------------------------------------------------------------------------------------------|----------------------------------------------------------------------------------------------------|----------------------------------------------------------------------------------------------------|--------------------------------------------------------------------------------------------------|----------------------|----------------------------------------|------------------------------------------|--------------------------------------|---------------------|
| < > C ñ  https://                                                                                                    | www.h-d-europe.com/JoinH0                                                                                                    | OGApply.aspxTlocal                                                                                                 | =ft_FRödbmLocale=ft_FR                                                                           |                      |                                        |                                          |                                      | 을 🖸 🖬               |
| 🖽 Applications 🧰 HA 🧰 HA 2                                                                                                    | 2 🛄 Moteurs 🛄 Autos 🛄 Pièce                                                                                                    | es A 🛄 Brico 🛄 Brico                                                                                               | 2 🙆 Elec 🙆 Bec 2 🙆 Emploi                                                                        | 🖾 Finances 🛄 Motos 🛄 | Pieces M 🛄 Services 🛄 Divers 🛄 Mécka-T | fel 🛄 Voyagistes 🛄 Voyages-Divers 🛄 Circ | uits 🐨 CA 📑 La Poste 🕅 Gmail 🎹 Agend | a 🛃 Maps 🎑 Michelin |
| H.O.G.® MEMBE                                                                                                    | RSHIP APPLICATI                                                                                                    | ON                                                                                                    |                                                                                                  |                      |                                        |                                          |                                      |                     |
| This areline, application is hosted on a sensor server. Without the VIR, on off not be ables to excess Pull Mendanithan.<br><i>Cell Hemistrational Mendanithan. Cell Hemistrational Mendanithan Mendanithan Mendanitha</i> | Sign up to become a member<br>To process your membership we<br>Membership Type:<br>Please existed membership type<br>+ Op/Basiled VM (full members<br>oriv):<br>Tals: Find Name: | of the Harley Owners C<br>roll need the following a<br>Sporsorroy Member 8<br>only 11<br>Middle<br>Tobioli Lant Ne | roups,<br>frameton.<br>unber (associate members                                                  |                      |                                        |                                          |                                      |                     |
| East Address<br>Citch the first address batters to<br>determ a title of addresses based en-<br>the determ a title of addresses based<br>wayned. The control of the address year<br>address from 216 bab                                                                                                    | Lades of Hartey B1:<br>Vez 1 Ne     Ceuntry:     Please select one                                                                                                    | •                                                                                                    |                                                                                                  |                      |                                        |                                          |                                      |                     |
| Language:<br>Clus, der Bry to charge<br>III trigish                                                                                                    | Address                                                                                                    |                                                                                                    |                                                                                                  |                      |                                        |                                          |                                      |                     |
|                                                                                                    | City:<br>Peolo Code:                                                                                                    | _                                                                                                    |                                                                                                  |                      |                                        |                                          |                                      |                     |
|                                                                                                    | C-mail                                                                                                    |                                                                                                    |                                                                                                  |                      |                                        |                                          |                                      |                     |
|                                                                                                    | Home Phone . W                                                                                                    | ark Phanei                                                                                                    | Cell Phone :                                                                                     |                      |                                        |                                          |                                      |                     |
|                                                                                                    | Language:                                                                                                    |                                                                                                    |                                                                                                  |                      |                                        |                                          |                                      |                     |
|                                                                                                    | Would you like us to use the int<br>further information about produ-<br>representatives that we believe<br>Privacy Policy on our website)                                        | formation that you have<br>acts and services from 1<br>you will be interested i                                    | e provided to us to send you<br>larley-Devidsun@, BueR& or its<br>n. (For mure info see the H-D) |                      |                                        |                                          |                                      |                     |
|                                                                                                    | C.E.mail C.SHS Chast C                                                                                                    | Telephone                                                                                                    | CONTINUE TO COMPILE                                                                              |                      |                                        |                                          |                                      |                     |
|                                                                                                    | 2) 🔇 👩 fan 112 fa                                                                                                    | * - 6                                                                                                    | oft Lecel                                                                                        | ic                   |                                        |                                          | E 65 🕤 🗟 🗢 🕥 1                       |                     |

Cliquer sur le drapeau anglais pour afficher les autres langues.

| hag members - fietheren ×                                                                                                    | COR HORA Members Dely 1 X 2 contacts H.O.G. 2011                                                                                                    | X GJAA HOGA X GOUR HOG                                                                                         | • X                                                      |                                                                                         |
|----------------------------------------------------------------------------------------------------|----------------------------------------------------------------------------------------------------|----------------------------------------------------------------------------------------------------|----------------------------------------------------------|-----------------------------------------------------------------------------------------|
| ← → C fi & https:/                                                                                                    | /www.h-d-europe.com/JoinHOGApply.aspx?locale=                                                                                                    | fr_FR8cbmLocale=fr_FR                                                                                          |                                                          | ☆ ○ □ =                                                                                 |
| I Applications 🙆 HA 🗀 HA                                                                                                    | 2 🛄 Moteurs 🛄 Autos 🛄 Pieces A 🎒 Brico 🛄 Brico 2                                                                                                    | 🙆 Bec 🖾 Bec 2 🛅 Englis 🛄 Anarces 🛄 M                                                                           | itos 🛄 Pièces M 🛄 Services 🛄 Divers 🙆 Media-Tel 🙆 Voyagi | istes 🛄 Voyages-Divers 🛄 Circuits 🐨 CA 📑 La Poste 🕅 Ginail 📷 Agenda 🖉 Maps 🛄 Michelin 🌸 |
| H.O.G.® MEMB                                                                                                    | ERSHIP APPLICATION                                                                                                    |                                                                                                    |                                                          | ·                                                                                       |
| The parties application is handed on<br>a name and the William Bar (20),<br>on off on the last for particular Data<br>Methods that an and the data<br>Methods that is an and the second second<br>distances for an and the second second second<br>data and the second second second second<br>data and the four address last of<br>the second second second second second<br>data and the four address last of<br>the second second second second second<br>second second second second second second<br>second second second second second second second<br>second second second second second second second<br>second second second second second second second<br>second second sec | Sign up to become a member of the Harley Owner Gro<br>To more to occur membership on all iterative the Antonio Boo<br>Membership Type:<br>Please slote membership type<br>10 bB/Buelli VIN (laif membership<br>dor))<br>Tries Prot Remes Bool<br>Antonio Laat Name                                                | upg                                                                                                    |                                                          |                                                                                         |
| Language:<br>Citch and Page for Charge<br>Citch and Page for Charge<br>Charges<br>Charges<br>Proposition<br>Proposition<br>Transpire<br>Transpire<br>Transpire<br>Transpire<br>Transpire                                                                                                    | Cauchy I<br>Please elicit one. •<br>Address:<br>CRv:<br>Pental Code:                                                                                                    |                                                                                                    |                                                          |                                                                                         |
|                                                                                                    | C-real:<br>Home Plane Wark Planes<br>Language<br>Data Ucanti:<br>Woold Jossi Bie us to use the information that you have<br>forther information down products and services from Nar<br>representatives that use balance yes will be interested in.<br>Privace Policy on our website)<br>E-mail DPE Fust Falsehone | Cell Phones<br>movided to use for send you<br>tay-Davidsandii: Buell& or its<br>(For insure into see the H-Dig |                                                          |                                                                                         |

Cliquer sur le drapeau français pour avoir le formulaire en français.

| bag memorem - Kashersh 🕷                                                                                                    | 🖉 🖶 R.G.S. Mambers Only 1 × 1 🕸 contacts H.O.G. 2011 🛛 🛪 🖉 de                                                                                                    | in HOG * × Verlan HOG *                                       | × (                                                                                                    | (2757) - 0 ×                                                   |
|----------------------------------------------------------------------------------------------------|----------------------------------------------------------------------------------------------------|---------------------------------------------------------------|----------------------------------------------------------------------------------------------------|----------------------------------------------------------------|
| ← → C fi 🎂 https://                                                                                                    | /www.h-d-europe.com/JoinHOGApply.aspx?locale=fr_FR&bm                                                                                                    | d.ocale≈fr_FR                                                 |                                                                                                    | 순 0 티 =                                                        |
|                                                                                                    | 2 Moterins Autors Prices A Brico Brico 2 Brico 2 Here C<br>HÉSION H.O.G.®                                                                                                    | Elec 2 Emploi Emploi Motos 2                                  | Pieces M _ Services _ Divers _ Media-Ter _ Voyagistes _ Voyageo-Divers                                                                                                    | Crusts of CA 😝 La Poste IVý Ginal 💟 Agenda 🦉 Maps 🞑 Michelin 🤟 |
| Cable Sumando en (oper all<br>beforges par un annuel security,<br>dans le da book no annuel security,<br>dans le da book no annuel<br>beforgen<br>data en candon security and<br>data le candon de secular<br>annuel, ceso de security an de<br>manas de botter de adhesiste<br>d'anaccés. | Vous inscrine pour devenir un menthe du Harley Owners Groupe,<br>Four instant volte a cheann, more avant beson in de informations sub et<br>United charles in type of admission<br>United Coll-Dariel (service)           Vaniet charles in type of admission<br>United coll-Dariel (service)         Runder de membre du partane (mer<br>briddene undersent)           Vinter charles in type of admission<br>United coll-Dariel (service)         Runder de membre du partane (mer<br>briddene<br>carbaite<br>carbaite<br>in term of the<br>carbaite<br>carbaite<br>ca | n.<br>Na e sanoide<br>Na : Suffice (                          |                                                                                                    |                                                                |
| Langue :<br>Clobus sur la draedeu pour<br>Changer<br>François                                                                                                    | Velle :<br>Céde pétal r                                                                                                    |                                                               |                                                                                                    |                                                                |
|                                                                                                    | Caurier Hestionique:<br>Teléphone à donique : Téléphone au honeau : Télép<br>Langue pe:<br>                                                                                                    | nure portable :<br>es domées pour vous<br>: Hartey-Cavidanta, |                                                                                                    |                                                                |
|                                                                                                    | Exercise of the second second                                                                                                    | resser - poor dux<br>Ae edicy] sur notre site                 |                                                                                                    |                                                                |
|                                                                                                    | 🔰 🌀 len HOL * - E. 🛣 Marcont basil                                                                                                    | W Decement) Max W Decements M                                 | And the second second s | E 07 🐄 🧟 🔕 🕏 🖬 🖲 🏞 al 41 16043015                              |

Choisir le type d'adhésion : titulaire ou associé, à vie ou non, et renseigner les autres champs

Pour un membre associé, indiquer le n° du membre titulaire.

Cliquer sur « Confirmer l'achat »

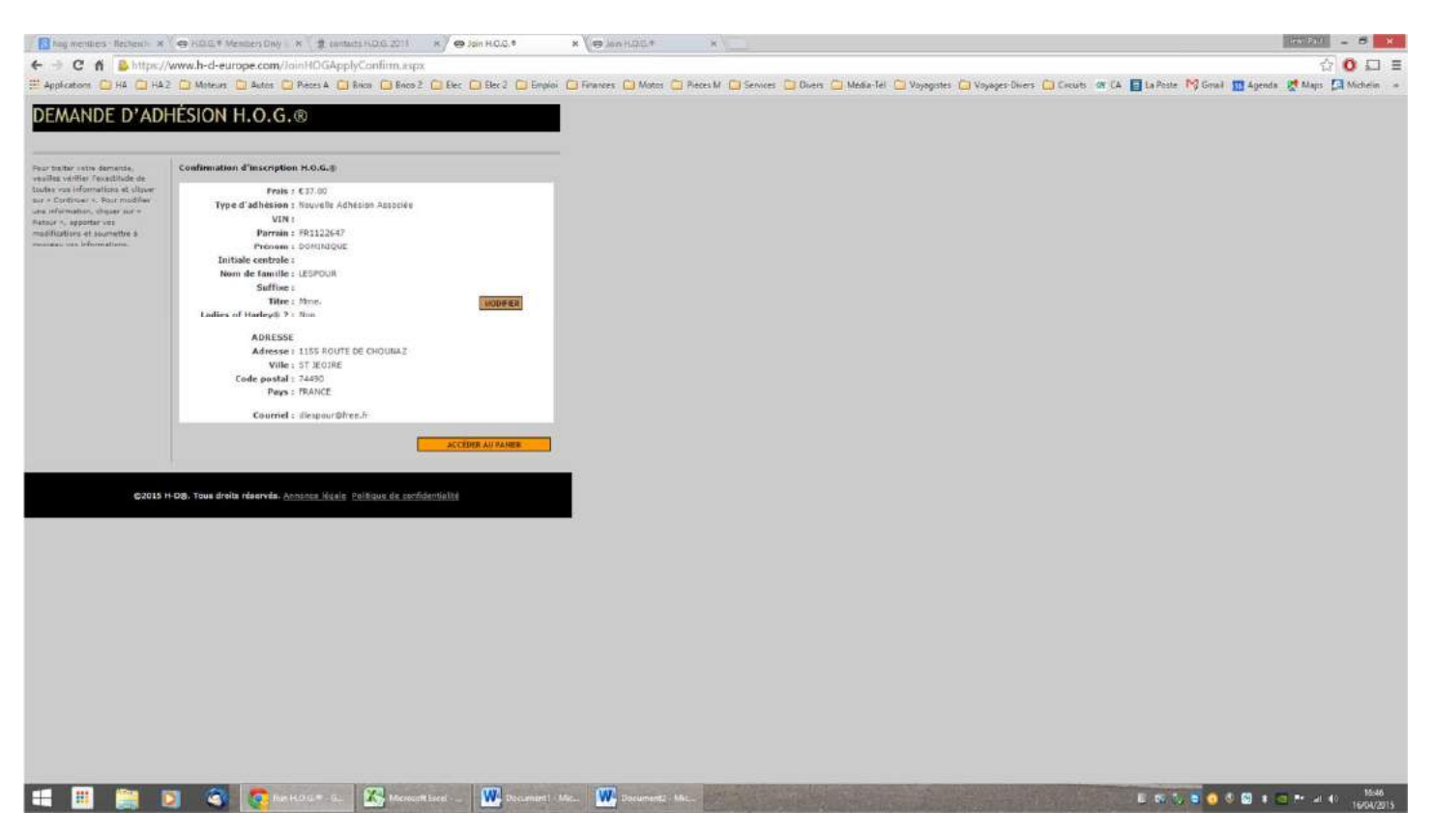

## Cliquer sur « Accéder au panier »

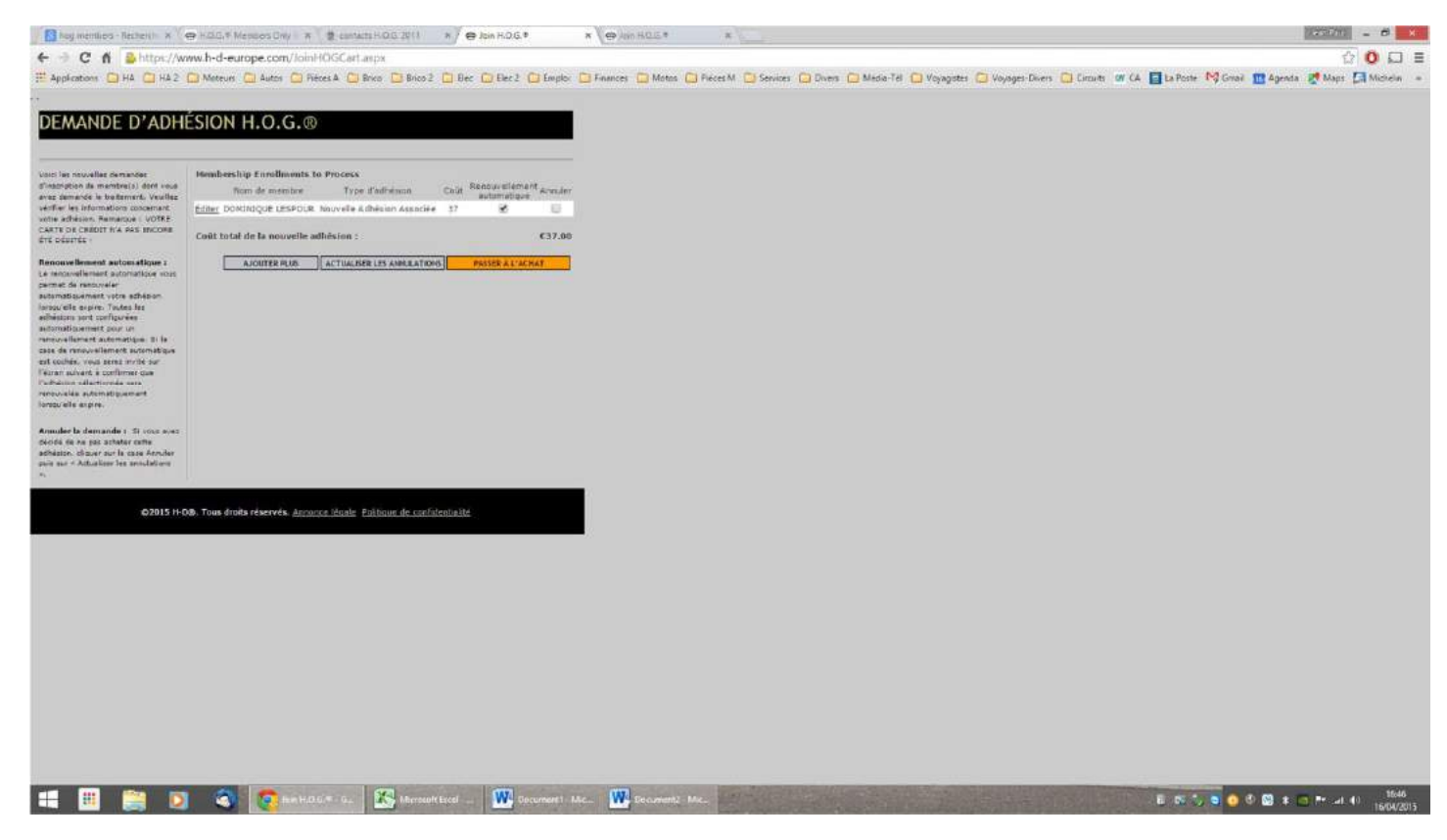

Cliquer sur « Ajouter plus » pour ajouter un autre membre.

Pour un renouvellement automatique de l'adhésion, cliquer sur « Passer à l'achat ».

Pour un renouvellement manuel chaque année, décocher la case « renouvellement automatique » en cliquant sur celle-ci, puis cliquer sur « Passer à l'achat ».

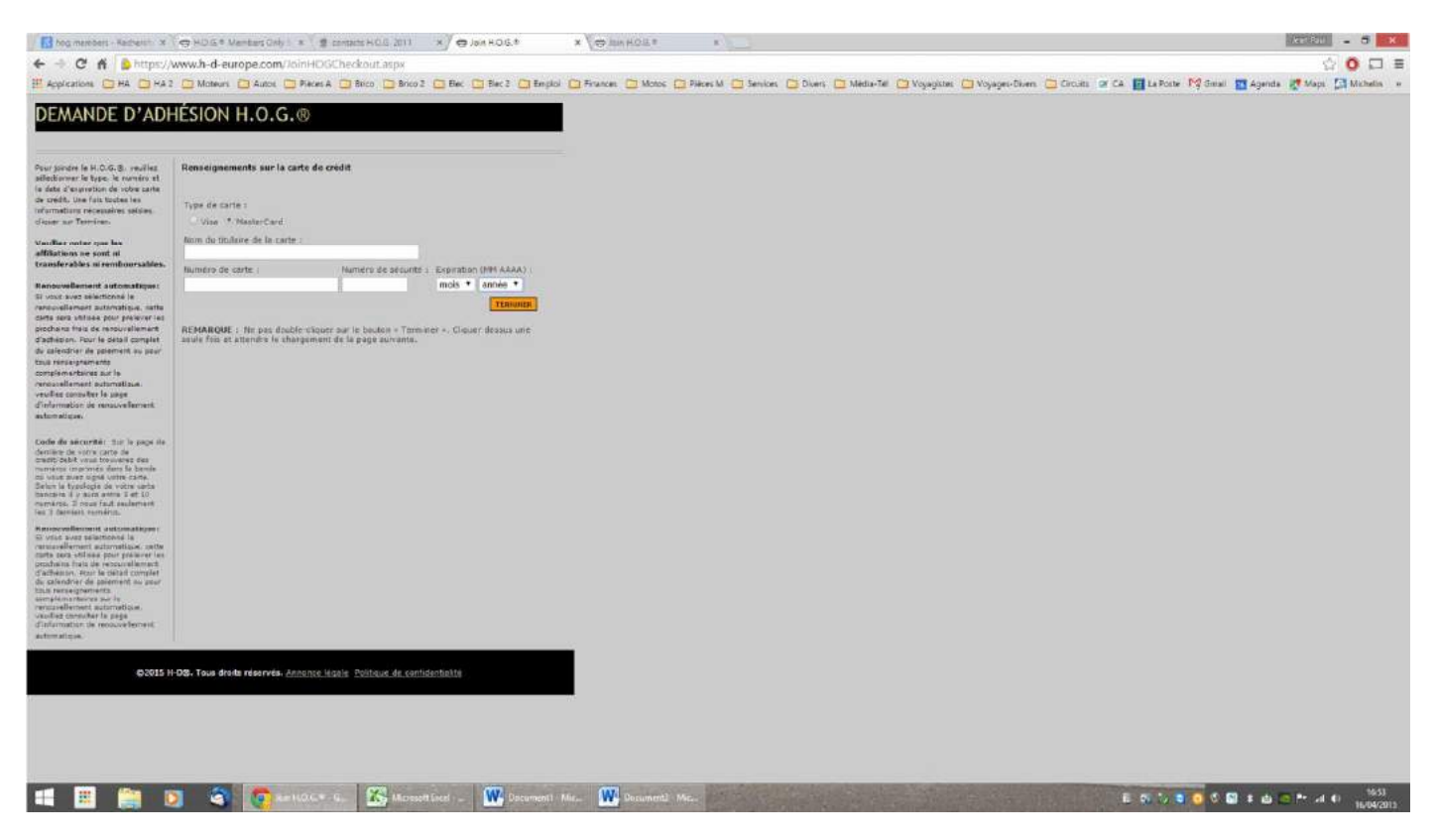

Renseigner les différents champs et cliquer sur « Terminer ».

Selon la banque et le type de carte, il peut y avoir une demande de confirmation avec un code reçu sur mobile.

| 🚮 feg resterer fanner i x (👳 ACL) * Mentersland (x ) 🐮 ansatz HCL 2011 x / 🗅 Anterstation x / 💬 Jan HCL * x                               | 1338701     | - 5       | ×   |
|----------------------------------------------------------------------------------------------------|-------------|-----------|-----|
| ← → C 前 🎂 https://ca-sp.wlp-acs.com/flowGiebal.wflowCASAjsessionid=1FIEEDDDE9E0600DC3F650D44888A756.7A33A9837A7F8E803D29A8?execution==1s1 | 14<br>14    | 0 0       | 1 = |
| 🗒 Application 🗇 HA 😳 HA 2 💼 Mateure 💿 Ausei 💿 Paleer A 💼 Beizs 💿 Beizs 2 💿 Beiz 2 💿 Beiz 2 💿 Beizs 2 💿 Beizs 2 💿 Beizs 2 💿 Beizs 2        | da 🐙 Maps 🚦 | Michaelia |     |

|                                                                                                    | MasterCard.                                                                                     |
|----------------------------------------------------------------------------------------------------|-------------------------------------------------------------------------------------------------|
| <u>Ox</u>                                                                                                    | SecureCode.                                                                                     |
| Identific                                                                                                    | ation par SMS                                                                                   |
| Rour săruricar ses achars an Igna s<br>vaus suffit déportrais de roue ident<br>veus être transmis par téléphone. | ur les sites affichant le less SasuraCuta'' ; l<br>far en sasistant le case decuité qui vent de |
| Harchum<br>Hontan<br>Dati                                                                                        | d i HARLEHOWNERSBROUIIEUROPE<br>R c<br>e 1                                                      |
| Nº de cart                                                                                                    | ••                                                                                              |
| Nº de téléphon                                                                                                   | • 1                                                                                             |
| Vacilie: cann la code sécurité re<br>(preserve de lapor manquée c-tel                                            | gu sur la st de lééptore<br>levez :                                                             |
|                                                                                                    | Everyple - 95376417                                                                             |
| Make Parat pas lack rates and                                                                                    | w securità<br>Velder                                                                            |
|                                                                                                    |                                                                                                 |
| Characterization and and a second section                                                                        | L                                                                                               |
|                                                                                                    |                                                                                                 |
|                                                                                                    |                                                                                                 |
|                                                                                                    |                                                                                                 |

📰 📰 🥘 🔕 🧑 Automicatan ... 🌇 hikawati keti ... 🗰 Decument - Me... 🗰 Decument - Me..

## L'écran suivant récapitule les données de l'achat.

| E coran sante                                                                                                    |                                                                                                    | mees de l'de                                                                                                    |                             |                                      |                                          |                                     |                       |
|----------------------------------------------------------------------------------------------------|----------------------------------------------------------------------------------------------------|----------------------------------------------------------------------------------------------------|-----------------------------|--------------------------------------|------------------------------------------|-------------------------------------|-----------------------|
| hog members - Pathers - 3                                                                                                    | C                                                                                                    | 1 ×/ ⊕ Join H.0.5.*                                                                                                    | x Colon HOD =               | *1                                   |                                          |                                     |                       |
| ← → C ń 🙆 https://                                                                                                    | /www.h-d-europe.com/Receipt.aspx                                                                                                    |                                                                                                    |                             |                                      |                                          |                                     | 승 이 티 프               |
| HADPlications CHA CHAI                                                                                                    | 2 🛄 Micheurs 🛄 Autos 🛄 Réces A 🛄 Brico 🎑 Bri                                                                                                    | co 2 🥥 Blec 🖸 Blec 2 🔯 Emplo                                                                                                    | al 🛄 Risances 🛄 Motos 🧔 Rié | ces M 🖸 Services 🚺 Divers 🛄 Media-To | el 🖾 Voyagistes 🖾 Voyages-Divers 🖾 Circu | in of CA 🛐 La Poste 🎯 Grial 🎹 Agend | a 🦉 Mapii 🖾 Michelm » |
| DEMANDE D'ADI                                                                                                    | HÉSION H.O.G.®                                                                                                    |                                                                                                    |                             |                                      |                                          |                                     |                       |
| Demande d'Adri<br>d'arres de state la mattina a<br>d'arres de state la mattina a<br>contra de state la mattina a<br>contra de statemente<br>contra de la mattina de<br>la mattina de<br>l | Voter regi<br>Cede di functori della :<br>Rede di functori della :<br>Chaseote :<br>Citadi<br>Elemente solicitionneli pour la Autur<br>recutati<br>Contrali :<br>Contrali :<br>Contr | Noorelle Adhesion despride -<br>ur = Trapinet x, Vois priving<br>< Carroll + .                                                                                                    |                             |                                      |                                          |                                     |                       |
|                                                                                                    |                                                                                                    |                                                                                                    |                             |                                      |                                          |                                     |                       |
|                                                                                                    |                                                                                                    |                                                                                                    |                             |                                      |                                          |                                     |                       |
|                                                                                                    |                                                                                                    |                                                                                                    |                             |                                      |                                          |                                     |                       |
|                                                                                                    |                                                                                                    | Increase of the second second s |                             | Manual Andrews Statements            |                                          |                                     | 201                   |
| -                                                                                                    | 🔰 🎯 💽 in H.G.C.F. 🕰 Mer                                                                                                    | result Local - De curmert 1                                                                                                    | - Mc_ Decument2 - Mic_      | MAN SALES                            | a stand of the                           | 6 R 🖏 🗖 🖉 🖉 🕫 🖉 🕫 🖓                 | 16:56<br>16:04/2015   |

Sortir de la demande d'adhésion en cliquant sur « Retourner à HOG.com ».